# Инструкция по установке Altair-M на операционную систему RedOS 7.3

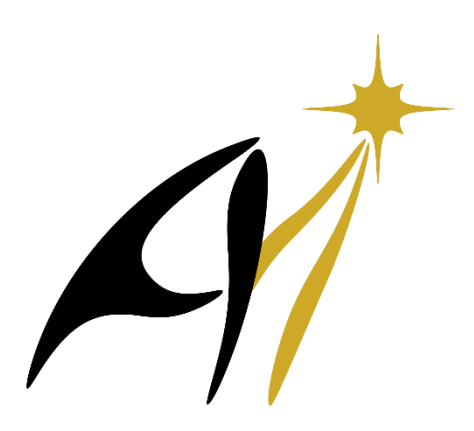

# Содержание

| Начальная настройка ОС                                           | 4  |
|------------------------------------------------------------------|----|
| Отключить Selinux:                                               | 4  |
| Отключить службу iptables:                                       | 4  |
| Разрешить удаленное подключение к Х серверу:                     | 4  |
| Обновить пакеты в системе:                                       | 4  |
| Установка СУБД PostgreSQL                                        | 5  |
| Каталог для хранения postgres и баз данных (можно указать свой): | 5  |
| Имена баз данных рекомендуется оставить по умолчанию:            | 5  |
| Указать имя сайта:                                               | 5  |
| Установка необходимых пакетов для работы Altair-M:               | 6  |
| Установка шрифтов на сервер, где будут запускаться приложения:   | 6  |
| Создаём символическую ссылку для работы приложений:              | 7  |
| Создаём учетную запись для Altair-M:                             | 7  |
| Настройка системы:                                               | 7  |
| Добавить имя компьютера в hosts:                                 | 8  |
| Настройка rsh:                                                   | 9  |
| Настройка ssh:                                                   | 9  |
| Распаковываем ПО в каталог /softs:                               | 9  |
| Настройка DDAM:                                                  | 9  |
| Исправить файлы в соответствии с конфигурацией:                  | 10 |
| Тест переменных:                                                 | 11 |
| Установка прав и проверка демона:                                | 11 |
| Настройка сайта для базы:                                        | 12 |
| Стартовые скрипты для демонов ALTAIR-М:                          | 12 |
| На сервер приложений устанавливаем средство просмотра pdf:       | 12 |
| Проверяем запуск демонов:                                        | 13 |
| Копируем конфигурационные файлы:                                 | 13 |
| Настройка серверной части баз данных xps и plannet               | 14 |
| Стартовые скрипты xps:                                           | 14 |
| Стартовые скрипты planner:                                       | 14 |
| Настройка sudo для planner:                                      | 14 |

| Настройка AltDoc(Веб документация): 1                                 | 5  |
|-----------------------------------------------------------------------|----|
| Настройка startup: 1                                                  | 5  |
| Создаём каталог для тестового проекта: 1                              | 15 |
| Выполняем перезагрузку для запуска демонов: 1                         | 15 |
| Проверяем загрузку таблиц: 1                                          | 6  |
| Повторяем настройку logd: 1                                           | 6  |
| Создаём набор конфигурационных файлов для planner для вашего сайта: 1 | 6  |
| Установка завершена, для запуска приложения, выполнить команду: 1     | 6  |
| Резервное копирование (ВАСКИР): 1                                     | 17 |
| Установка лицензий: 1                                                 | 8  |
| Перенос данных из Geovation1: 1                                       | 9  |
| Создание нового проекта:                                              | 21 |

\_\_\_\_

# Начальная настройка ОС

Альтаир-М корректно функционирует только на процессорах Intel!

Команды выполняются под пользователем root, если не указано иного

### Отключить Selinux:

/etc/selinux/config

SELINUX=disabled

### Отключить службу iptables:

systemctl disable iptables -- now

#### Разрешить удаленное подключение к Х серверу:

/etc/gdm/custom.conf

[security] DisallowTCP=false

#### Обновить пакеты в системе:

yum update -y reboot

# Установка СУБД PostgreSQL

Устанавливаем требуемые пакеты: yum install java-1.8.0-openjdk-1.8.0.275.b01-1.el7.x86\_64 update-alternatives --config java #ycraновить java-1.8.0-openjdk по умолчанию mkdir -p /softs/users ; mkdir -p /softs/INSTALL rsync -a planner\_pg.iso AltairM.tar.gz /softs/INSTALL mount -o loop /softs/INSTALL/planner\_pg.iso /mnt/ cd /mnt ./runPlannerPGConf.sh #Heoбходим запущенный X сервер

Имя базы данных только в нижнем регистре, в названии БД 8 символов максимум, нельзя использовать символ нижнего подчеркивания.

"Create project" можно отключить, если не нужно заводить новый проект, ALTTEST развернётся автоматически.

#### Каталог для хранения postgres и баз данных (можно указать свой):

/opt/postgres

#### Имена баз данных рекомендуется оставить по умолчанию:

planner

xps

#### Указать имя сайта:

GEOSITE:

SITE (Тут указываем имя вашего сайта)

#### Установка необходимых пакетов для работы Altair-M:

yum install -y dkms ncompress perl-XML-LibXML perl-IO-Zlib perl-XML-Parser perl-Time-HiRes perl-XML-Dumper perl-XML-Grove perl-XML-Simple perl-XML-Twig perl-Switch glibc-\*x\* glibc-\*i\* glibc-devel glibc-devel\*i\* glibc-static compat-libf2c\* compat-glibc\*x\* compat-glibc-headers\* compat-db-\*i\* compat-db-\*x\* compat-libstdc++\*x\* compat-libstdc++\*i\* compat-libtiff3 mesa-libGLw\* libxml2-devel.i686 libxml2-devel.x86\_64 compat-libcap1 libxml2-static.x86 64 openssl-devel openssl-devel\*i\* libstdc++-devel libstdc++-devel\*i\* gcc gcc-c++ gcc-gfortran openmotif\* zlib zlib-static libgnome-2\*i\* libgnome-2\*x\* libgnomeui-2\*i\* libgnomeui-2\*x\* libaio-0\*x\* libaio-0\*i\* libaio-devel libaio-devel-\*i\* libXp-1\*i\* libXp-1\*x\* libXpm.so.4 libXpm libXaw\*i\* libXpm\*i\* libXaw libgomp telnet-\* rsh-\* ypbind autofs nfs-utils tcsh rsync net-tools xterm ksh make tk kernel-devel sysstat openssh-clients motif.i686 xorg-x11fonts-ISO8859-1-100dpi xorg-x11-fonts-ISO8859-1-75dpi nscd.x86 64 zip unzip numactl elfutils-libelf-devel unixODBC redhat-lsb.x86\_64 rsh gedit meld java-11-openjdk.x86\_64 java-1.8.0-openjdk.x86\_64 poppler-qt-0.90.0-1.el7.x86\_64 binutils-gold-2.35-4.el7.x86\_64 binutils-2.35-4.el7.x86 64 binutils-devel-2.35-4.el7.x86 64 gdal-libs-3.2.2-2.el7.x86 64 hdf5-1.10.6-1.el7.x86\_64 --exclude=proj-data-9\* --skip-broken --allowerasing

# Установка шрифтов на сервер, где будут запускаться приложения:

yum install -y fontconfig xorg-x11-fonts-100dpi xorg-x11-font-utils urw-fonts libfontenc xorgx11-fonts-Type1 xorg-x11-fonts-ISO8859-1-100dpi libfontenc xorg-x11-fonts-base bitmap-fonts liberation-fonts xorg-x11-fonts-misc fontconfig-devel libXfont fontconfig ghostscript-fonts xorgx11-fonts-75dpi xorg-x11-fonts-ISO8859-1-75dpi libfontenc xorg-x11-font-utils urw-fonts fontpackages-filesystem dejavu-sans-fonts xorg-x11-fonts-Type1 xorg-x11-fonts-100dpi dejavufonts-common liberation-sans-fonts fontconfig xorg-x11-fonts-misc fontconfig libXfont xorgx11-fonts-ISO8859-1-75dpi xorg-x11-fonts-75dpi xorg-x11-fonts-ISO8859-1-100dpi xorg-x11fonts-cyrillic.noarch bitstream-vera-fonts-common.noarch bitstream-vera-sans-fonts.noarch bitstream-vera-sans-fonts.noarch bitstream-vera-serif-fonts.noarch bpg-dejavu-sansfonts.noarch dejavu-lgc-sans-fonts.noarch dejavu-lgc-seriffonts.noarch meld --skip-broken –allowerasing

binutils-2.40-9.el7.x86\_64 (данная версия не поддерживается)

rpm -Uvh --oldpackage --force --nodeps binutils-gold-2.35-4.el7.x86\_64.rpm binutils-2.35-4.el7.x86\_64.rpm binutils-devel-2.35-4.el7.x86\_64.rpm

или

yum install binutils-gold-2.35-4.el7.x86\_64.rpm binutils-2.35-4.el7.x86\_64 binutils-devel-2.35-4.el7.x86\_64

# Создаём символическую ссылку для работы приложений:

ln -s /usr/lib64/libpoppler-qt4.so.4 /usr/lib64/libpoppler-qt4.so.14

ln -s /usr/lib64/libcrypt.so.2 /usr/lib64/libcrypt.so.1

ln -s /usr/lib64/libcrypto.so.10 /usr/lib64/libcrypto.so.6

ln -s /usr/lib64/libssl.so.10 /usr/lib64/libssl.so.6

ln -s /usr/lib64/libgdal.so.28 /usr/lib64/libgdal.so.1

ln -s /softs/AltairM/distrib/intel\_redist /opt/intel

ln -s /usr/lib64/libcrypto.so.1.1.1q /usr/lib64/libcrypto.so

#### Создаём учетную запись для Altair-M:

groupadd -g 9900 altairm

useradd -с "АЛЬТАИР-М Администратор" -и 7913 -s /bin/csh -g 9900 \

-d /softs/users/altadmin -p `openssl passwd -crypt altadmin` altadmin

cd /

mkdir proj softs

Каталоги proj и softs желательно размещать на разделах большого размера и далее делать символическую ссылку в корень ( / )

chown -R altadmin:altairm softs proj

chmod 775 softs proj

mkdir spool1 local1 scr scr\_interactive

Каталоги spool1, local1, scr и scr\_interactives желательно размещать на разделах большого размера и далее делать символическую ссылку в корень ( / )

chmod -R 777 spool1 local1 scr scr\_interactive

### Настройка системы:

Рекомендуется удалить интерфейс virbr0 /bin/systemctl stop libvirtd.service /bin/systemctl disable libvirtd.service brctl show ip link set virbr0 down brctl delbr virbr0 brctl show

#### Добавить имя компьютера в hosts:

Имя компьютера не добавлять в локальный хост, во избежание проблем с DNS

#### /etc/hosts

127.0.0.1 localhost localhost.localdomain localhost4 localhost4.localdomain4 10.18.11.196 altair1

#### /etc/securetty

add pts/0 to pts/11, rexec, rsh, rlogin

#### /etc/sysctl.conf

#Altair-M net.core.wmem\_max=net.core.rmem\_default=net.core.wmem\_default=net.core.wmem\_max=net.core.somaxconn=kernel.shmall = kernel.shmmax = kernel.shmmni = kernel.sem= $250\ 32000\ 100\ 128$ kernel.pid\_max=net.ipv4.ip\_local\_port\_range =  $1024\ 65000$ fs.file-max = fs.aio-max-nr=

#### sysctl -p

/etc/security/limits.conf

#Altair-M \* soft stack unlimited #added to increase open file descriptors \* soft nofile 16384

## Настройка rsh:

Заменить required на sufficient sed -i 's/required/sufficient/' /etc/pam.d/rexec sed -i 's/required/sufficient/' /etc/pam.d/rlogin sed -i 's/required/sufficient/' /etc/pam.d/rsh echo + > /etc/hosts.equiv systemctl enable rexec.socket rsh.socket rlogin.socket --now

## Настройка ssh:

Выполнить для всех пользователей и всех машин (~/.ssh/known\_hosts)

su - altadmin

[altadmin]\$ ssh-keygen

[altadmin]\$ ssh-copy-id `hostname`

#### Распаковываем ПО в каталог /softs:

[altadmin]\$ cd /softs/ ; tar xf /softs/INSTALL/AltairM.tar.gz

## Настройка DDAM:

Создаём каталоги под сейсмические данные на разделы с большим объёмом дискового пространства (/data)

mkdir /storage/data/DDAM ; cd /storage/data/DDAM

mkdir QCXPS WAZ STG FLE SDS SDS/headers SDS/data

chmod -R 775 /storage/data/DDAM ; chown altadmin:altairm -R /storage/data/DDAM

#### Исправить файлы в соответствии с конфигурацией:

altair server - управляющий сервер, ЛОГГЕР altair db server - сервер с базами PostgreSQL altair\_site/ALTAIR\_SITE - имя сайта предприятия (в нижнем и в BEPXHEM регистре) altair flex server - имя сервера с лицензией flexnet altair\_med - имя медиатора для хранения данных datadir - каталог на altair med в котором расположен каталог DDAM с разными типами данных (STG FLE SDS QCXPS WAZ) (Пример): (export altair\_server=altair5) (*export altair\_db\_server=altair6*) (*export altair\_site=alsite*) (export ALTAIR\_SITE=ALSITE) (export altair\_flex\_server=altair2) (export altair\_med=altairmed) (export datadir="storage\/data") Укажите значение переменных и вставьте в консоль команды: bash cd /softs/AltairM/config/ export altair\_server= export altair\_db\_server= export altair site= export ALTAIR\_SITE= export altair flex server= export altair\_med= export datadir= for i in `ls|grep example|awk -F .exa '{print \$1}'`; do rsync -a \$i.example \$i; done find `ls|grep -vi .example` -type f -exec sed -i 's/altair\_server/'\$altair\_server'/g' { } \; find `ls|grep -vi .example` -type f -exec sed -i 's/altair db server/'\$altair db server'/g' { } \; find `ls|grep -vi .example` -type f -exec sed -i 's/altair\_site/'\$altair\_site'/g' {} \; find `ls|grep -vi .example` -type f -exec sed -i 's/ALTAIR\_SITE/'\$ALTAIR\_SITE'/g' {} \; find `ls|grep -vi .example` -type f -exec sed -i 's/altair\_flex\_server/'\$altair\_flex\_server'/g' { } \; find `ls|grep -vi .example` -type f -exec sed -i 's/altair\_med/'\$altair\_med'/g' { } \; find `ls|grep -vi .example` -type f -exec sed -i 's/datadir//\$datadir//\$ { } \;

[altadmin]\$ vi ~/.login

*if ( -f/softs/AltairM/jobmgr/init/alt\_login ) source /softs/AltairM/jobmgr/init/alt\_login* [altadmin]\$ vi ~/.cshrc

if ( -f/softs/AltairM/jobmgr/init/alt\_cshrc ) source /softs/AltairM/jobmgr/init/alt\_cshrc

#### Тест переменных:

su - altadmin ALTAIR-M|altadmin> echo \$alt\_root echo \$proj\_root echo \$LOGGER echo \$SITE echo \$LM\_LICENSE\_FILE \$alt\_root/jobmgr/bin/gvrsense OS \$alt\_root/jobmgr/bin/gvrsense CPU id -a

#### Установка прав и проверка демона:

ALTAIR-M|altadmin> su echo \$alt\_root \$alt\_root/jobmgr/admin/altsetaccess sysd LOGGER=\$LOGGER alt\_root=\$alt\_root ps -ef |grep sysd rping `hostname`

#### Настройка сайта для базы:

ALTAIR-M|altadmin> cd /softs/AltairM/UIAPPS/SupportFiles/CapiGeo/

In -s MYSITE\_EXAMPLE \$SITE

ln -s \$SITE `echo "\$SITE" | awk '{print tolower(\$0)}`

Если у вас SITE=ALSITE , то должно получиться:

ALTAIR-M|altadmin> ll /softs/AltairM/UIAPPS/SupportFiles/CapiGeo/

итого 0

lrwxrwxrwx 1 altadmin altairm 6 янв 19 14:26 alsite -> ALSITE

lrwxrwxrwx 1 altadmin altairm 14 янв 19 11:23 ALSITE -> MYSITE\_EXAMPLE

drwxr-xr-x 2 altadmin altairm 18 окт 12 2016 MYSITE\_EXAMPLE

lrwxrwxrwx 1 altadmin altairm 31 окт 12 2016 XpsDict.bin -> MYSITE\_EXAMPLE/data/XpsDict.bin

#### Стартовые скрипты для демонов ALTAIR-M:

/softs/AltairM/jobmgr/example/altairmd.template

LOGGER=altair1 SITE=ALTAIR ADM\_USR=altadmin alt\_root=/softs/AltairM

rsync -a /softs/AltairM/jobmgr/example/altairmd.template /etc/init.d/altairmd rsync -a /softs/AltairM/jobmgr/example/altairmd.service /usr/lib/systemd/system systemctl enable altairmd

# На сервер приложений устанавливаем средство просмотра pdf:

yum install evince cd /usr/bin/ ; ln -s evince acroread

#### Проверяем запуск демонов:

ALTAIR-M|altadmin> damd LOGGER=\$LOGGER alt\_root=\$alt\_root ALTAIR-M|altadmin> ps -ef |grep damd ALTAIR-M|altadmin> dscand LOGGER=\$LOGGER alt\_root=\$alt\_root ALTAIR-M|altadmin> ps -ef | grep dscand ALTAIR-M|altadmin> greq -check ALTAIR-M|altadmin> cat /tmp/CHECK.DDAM *У всех типов данных статус ошибки в начале строки должен быть (0):* 

#### Копируем конфигурационные файлы:

ALTAIR-M|altadmin> sed s/host1/\$LOGGER/ \

< alt\_root/jobmgr/example/logd\_config.ascii \

> \$alt\_root/jobmgr/data/logd.config.`hostname`

ALTAIR-M|altadmin> cd \$alt\_root/jobmgr/data/ ; lfload logd.config.`hostname`

ALTAIR-M|altadmin> lmklog

Необходимо ввести имя сайта, Plot server: имя логгера

Site name (MUST be single word) : ALTAIR\_\_\_\_\_\_

Help (free text) : ALTAIR-M/jobmgr site\_\_\_\_\_

Safe Server : NA\_\_\_\_\_

Plot Server : altair1

Update ? : Y

Команда должна вывести 2-х пользователей:

ALTAIR-M|altadmin> lreq -lsusr

# Настройка серверной части баз данных xps и plannet

#### Стартовые скрипты хрз:

rsync -a /softs/AltairM/jobmgr/example/xpsSrv.template /etc/init.d/xpsSrv rsync -a /softs/AltairM/jobmgr/example/xpsSrv.service /usr/lib/systemd/system/ systemctl enable xpsSrv

## Стартовые скрипты planner:

rsync -a /softs/AltairM/jobmgr/example/plannerSrv.template /etc/init.d/plannerSrv rsync -a /softs/AltairM/jobmgr/example/plannerSrv.service /usr/lib/systemd/system/ systemctl enable plannerSrv

## Настройка sudo для planner:

/etc/sudoers

##Defaults env\_reset ##Defaults env\_keep = "COLORS DISPLAY HOSTNAME HISTSIZE INPUTRC KDEDIR LS\_COLORS" ##Defaults env\_keep += "MAIL PS1 PS2 QTDIR USERNAME LANG LC\_ADDRESS LC\_CTYPE" ##Defaults env\_keep += "LC\_COLLATE LC\_IDENTIFICATION LC\_MEASUREMENT LC\_MESSAGES" ##Defaults env\_keep += "LC\_MONETARY LC\_NAME LC\_NUMERIC LC\_PAPER LC\_TELEPHONE" ##Defaults env\_keep += "LC\_TIME LC\_ALL LANGUAGE LINGUAS \_XKB\_CHARSET XAUTHORITY" ##Defaults secure\_path = /sbin:/bin:/usr/sbin:/usr/bin # %wheel ALL=(ALL) NOPASSWD: ALL altadmin ALL=(ALL) NOPASSWD:ALL

Defaults env\_keep = "PATH alt\_root proj\_root LEVEL LOGGER SITE"

Cmnd\_Alias JOBSUB = /softs/AltairM/jobmgr/exec/Linux2.6-x86\_64/PIV/lsub, /bin/sh

## Настройка AltDoc (Веб документация):

Стартовый скрипт:

rsync -a /softs/AltairM/jobmgr/example/altdoc.template /etc/init.d/altdoc

rsync -a /softs/AltairM/jobmgr/example/altdoc.service /usr/lib/systemd/system/

systemctl enable altdoc.service --now

http://altair\_server:8084/altdoc/index.jsp #Веб-документация

## Настройка startup:

cd /softs/AltairM/jobmgr/example

rsync -a plannerSrv.service altairmd.service altair\_pg.service xpsSrv.service altdoc.service /usr/lib/systemd/system/

systemctl enable plannerSrv.service altairmd.service altair\_pg.service xpsSrv.service altdoc.service

#### Создаём каталог для тестового проекта:

ALTAIR-M|altadmin> cd /proj/ ; mkdir ALTTEST ; cd ALTTEST ;  $\$ 

mkproj -level 2024 -project ALTTEST

Proceed (y/n): y

Либо распаковываем его из архива ALTTEST.tar.gz

ALTAIR-M|altadmin> cd /proj/ ; tar xf /softs/INSTALL/ALTTEST.tar.gz

#### Выполняем перезагрузку для запуска демонов:

reboot

#### Проверяем загрузку таблиц:

ALTAIR-M|altadmin> lreq -lsusr

Команда должна вывести 2-х пользователей

Если нет, то

#### Повторяем настройку logd:

ALTAIR-M|altadmin> cd \$alt\_root/jobmgr/data/ ; lfload logd.config.`hostname`

ALTAIR-M|altadmin> lmklog

Необходимо ввести имя сайта, Plot server: имя логгера

Site name (MUST be single word) : ALTAIR\_\_\_\_\_

Help (free text) : ALTAIR-M/jobmgr site\_\_\_\_\_

Safe Server : NA\_\_\_

Plot Server : altair1

Update ? : Y

# Создаём набор конфигурационных файлов для planner для вашего сайта:

ALTAIR-M|altadmin> planner -update

Отвечаем D

Запускаем planner под администратором, в закладке "Центры обработки (сайты)" добавляем Центр обработки и заполняем Сайт и Логгер, нажимаем «Валидация»:

ALTAIR-M|altadmin> planner -admin

# Установка завершена, для запуска приложения, выполнить команду:

ALTAIR-M|altadmin> planner

#### **Резервное копирование (BACKUP):**

/softs/AltairM/config/xps\_config.xps

/softs/AltairM/config/planner\_server.conf

В файлах настройки нужно указать путь к каталогам, где будут храниться резервные копии:

projects.backup.dir: и projects.backup.dir=

К примеру /local/BACKUP/PLANNER и /local/BACKUP/XPS

Вносим команды в планировщик команд:

crontab -e

00 00 1 \* \* su - altadmin -c "lreq -fdumpcfg /local/BACKUP/LOG/`date +%\Y\_%m`logd.dmp"

30 20 \* \* \* su - altadmin -c

/softs/AltairM/UIAPPS/PLANNER/admin/scripts/PlannerProArchi.csh >> /local/BACKUP/PLANNER/log/PlannerProArchi.log

00 02 \* \* 6 su - altadmin -c /softs/AltairM/xps/admin/bin/XpsProArchi.csh >> /local/BACKUP/XPS/log/XpsProArchi.log

#### Установка лицензий:

Копируем каталог на сервер лицензий

[root]# rsync -a /softs/AltairM/distrib/flexnet\_dist/flexnet /usr/local/

Копируем стартовый скрипт на сервер лицензий

[root]#/softs/AltairM/distrib/flexnet\_dist/flexnetd /etc/init.d/

[root]# /softs/AltairM/distrib/flexnet\_dist/flexnetd.service /usr/lib/systemd/system/

Добавляем в автозапуск

[root]# systemctl enable flexnetd

Копируем файл лицензий

[root]# rsync -a lic\_AltairM.dat /usr/local/flexnet/license/license.lic

Запускаем сервис

[root]# /etc/init.d/flexnetd start

Проверяем есть ли 2 демона лицензии:

# ps -efa|grep flex

Вывод должен быть примерно такой:

root 1129 1 0 Feb28 ? 00:01:02 /usr/local/flexnet/bin/lmgrd -c /usr/local/flexnet/license/license.lic

root 1133 1129 0 Feb28 ? 00:09:35 SFGFLEXD -T altair\_flex\_server 11.13 3 -c :/usr/local/flexnet/license/license.lic: -srv AIVsL254j30rvzIQ3kNyRYCo9u3jNXb4v1dNihVmyiLKkXzkvmH8iLiL8UJo --lmgrd\_start 65df0761 -vdrestart 0

# Перенос данных из Geovation1:

#### GEODESK=>PLANNER:

/softs/AltairM/UIAPPS/PLANNER/admin/plannerInterAdmin

Проект=>Перенести проекты из других БД

К примеру, база Оракл крутится на сервере geovat1:

Тип БД: ORACLE

Сервер БД: geovat1

Имя БД: GEODESK

Порт БД: 1521

Пользователь БД:geodesk

Пароль БД: geodesk

=>Получить проекты

Выведется список проектов на сервере geovat1. Отмечаем галочками какие нужно перенести. Так же можно указать в какой проект на сервере PLANNER нужно перенести данные. Если проект существует (правая галочка), то он не перенесётся. В таком случае можно перенести данные в проект с новым именем (в 3й колонке указать имя) или удалить проект с именем, которое хотите перенести.

#### =>Перенести

Если в перенесённом проекте поменялись пути до файлов, то путь нужно поправить в /softs/AltairM/UIAPPS/PLANNER/admin/plannerInterAdmin у проекта, а также воспользоваться утилитой planneradmin для изменения пути, пример:

/softs/AltairM/UIAPPS/PLANNER/admin/planneradmin -updatePaths \

<pname> <oldPath> <newPath>

Узнать текущий путь можно командой:

/softs/AltairM/UIAPPS/PLANNER/admin/planneradmin -getPaths <pname>

Если проект не перейдёт в статус Онлайн, то

/softs/AltairM/UIAPPS/PLANNER/admin/planneradmin -reload

#### XPS11G=>xps:

Должен быть установлен Oracle Instant Client (/usr/lib/oracle)

К примеру, нужно забрать проект PROCESSING с geovat1

Создаём проект; Копируем

/softs/AltairM/xps/admin/bin/xpsadm -create PROCESSING S\_LOCAL ; /softs/AltairM/xps/admin/bin/xpspump geovat1:1521/XPS11G copy PROCESSING

#### Данные всего проекта PROCESSING SDS можно перенести:

Получить данные:

ssh geoadmin@geovat1

sds\_export PROCESSING/'\*'/'\*' /nfs/data

Восстановить:

ssh altadmin@altairm

sds\_import /nfs/data/PROCESSING

#### Создание нового проекта:

Создаём каталог проекта

ALTAIR-M|altadmin> mkdir /proj/NEWPROJ

Добавляем проект таблицы управляющей машины

ALTAIR-M|altadmin> lreq -mkpro

| Project name     | : NEWPROJ |
|------------------|-----------|
| Help (free text) | : TEST    |
| Default priority | : 100     |

List of attributed users +/- [usr] > altadmin +/- [usr] >

List of attributed charges

+/- [cha] > 9000 +/- [cha] >

Update ? : Y

ALTAIR-M|altadmin> cd /proj/NEWPROJ

Создаём структуру каталогов

ALTAIR-M|altadmin> mkproj -project NEWPROJ

Proceed (y/n): y

Создаём базу XPS для проекта

ALTAIR-M|altadmin>/softs/AltairM/xps/admin/bin/xpsadm -create NEWPROJ S\_LOCAL

Создаём базу PLANNER для проекта

ALTAIR-M|altadmin>/softs/AltairM/UIAPPS/PLANNER/admin/planneradmin -create NEWPROJ

Если проект не перейдёт в статус Онлайн, то

ALTAIR-M|altadmin> /softs/AltairM/UIAPPS/PLANNER/admin/planneradmin -reload

Или

/etc/init.d/plannerSrv restart